E-Services UHCL The choice is clear.

#### Applying for Payment Plan – Student Center

| Steps | Descriptions                                 |                                                        |                                                            |                       |  |
|-------|----------------------------------------------|--------------------------------------------------------|------------------------------------------------------------|-----------------------|--|
| 1.0   | Access the UHCL E-Se<br>Enter your UHCL netw | rvices page at <u>www.uhc</u><br>ork ID and password O | <mark>cl.edu/eservices</mark> .<br>R your 7-digit PeopleSo | oft ID and password.  |  |
| 2.0   | From the Student Hor                         | <b>ne</b> page, click on the <b>St</b>                 | udent Center tile.                                         |                       |  |
|       | ORACLE                                       | Student Communication Center                           | Student Home                                               | Student Announcements |  |
|       |                                              |                                                        |                                                            |                       |  |
|       |                                              | Student Center                                         | Advising                                                   | Personal Information  |  |
|       |                                              | Financial Aid                                          | Student Financials                                         | Academic Records      |  |
|       |                                              |                                                        |                                                            |                       |  |
|       |                                              |                                                        |                                                            |                       |  |

The choice

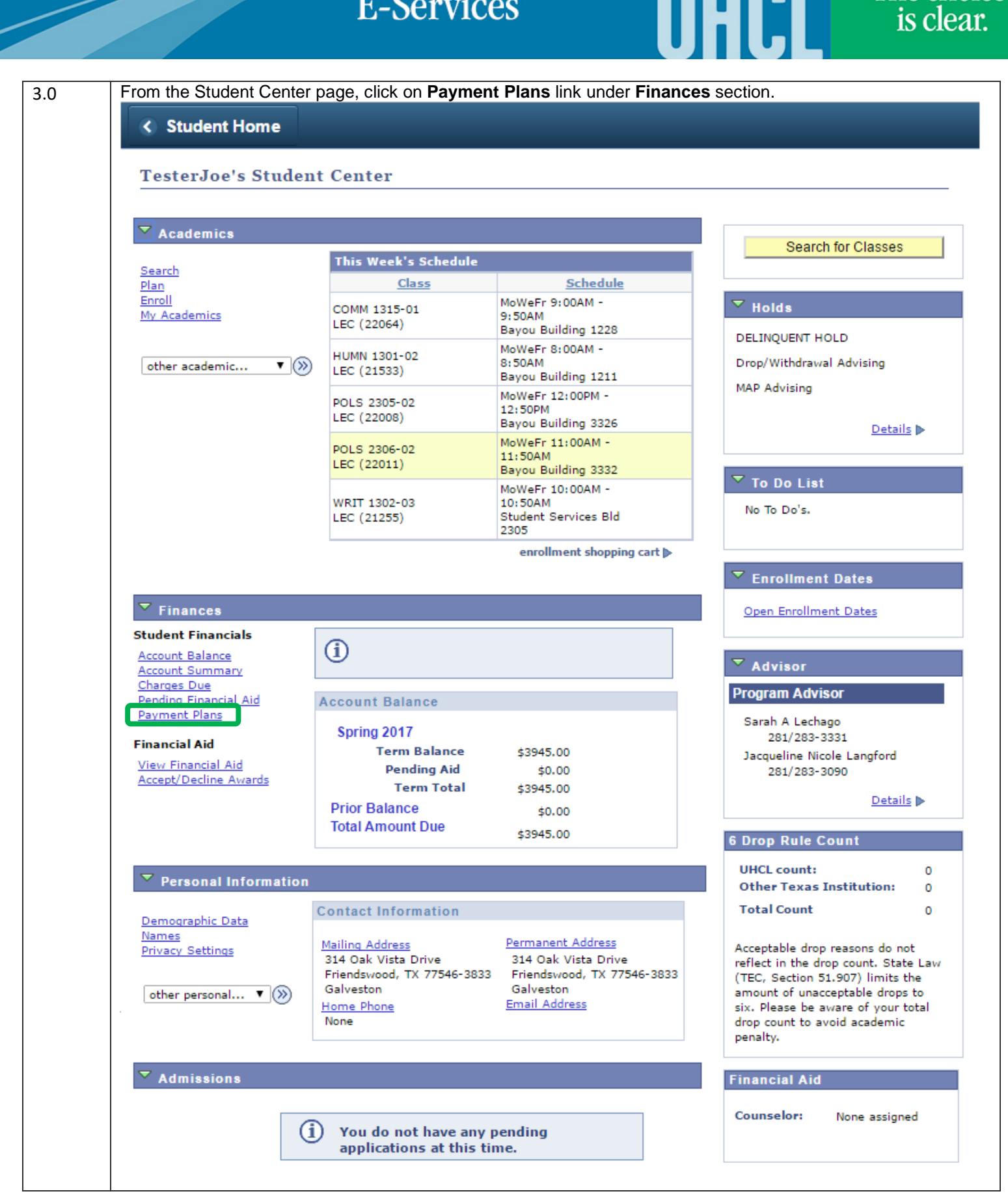

|     | E-Services                                                                                                    |
|-----|----------------------------------------------------------------------------------------------------|
|     |                                                                                                    |
| 4.0 | UHCL offers two types of payment plans for self-service: Short Term Loan and Installment Plan.<br>**Note: Summer Term only offers the Short Term Loan.                                               |
|     | From the <b>Payment Plans</b> page, press the <b>Select This Plan</b> button corresponding to your choice of payment plan.                                                                           |
|     | Joe Richard Test                                                                                                    |
|     | Balance         Summary         Charges Due         Payments         Pending Financial Aid         Make A Payment         Payment Plans         1098t                                                |
|     | Payment Plans                                                                                                    |
|     | View Existing Payment Plan                                                                                                    |
|     | Current Year's Payment Plans                                                                                                    |
|     |                                                                                                    |
|     | View ALL my existing payment plans                                                                                                    |
|     | Select New Payment Plan                                                                                                    |
|     | please select the payment plan that you would like to add to your account. Only one payment plan may be selected for each term.                                                                      |
|     | Payment Plan Options                                                                                                    |
|     | Spring 2017 Short Term Loan                                                                                                    |
|     | 25% of total fees plus \$15.00 loan fee due on 01/13/17 for early and open registration; o Select This Plan 25% of total fees plus \$15.00 loan fee due on 01/25/17 for late registration. Remaining |
|     | 75% is due 03/29/17.                                                                                                    |
|     | 25% of total fees plus \$15.00 installment fee due on 01/13/17 for early and open                                                                                                    |
|     | registration; or 25% of total fees plus \$15.00 installment fee due on 01/25/17 for late                                                                                                    |
|     |                                                                                                    |
|     |                                                                                                    |
|     |                                                                                                    |
|     |                                                                                                    |
|     |                                                                                                    |
|     |                                                                                                    |
|     |                                                                                                    |
|     |                                                                                                    |
|     |                                                                                                    |
|     |                                                                                                    |
|     |                                                                                                    |
|     |                                                                                                    |

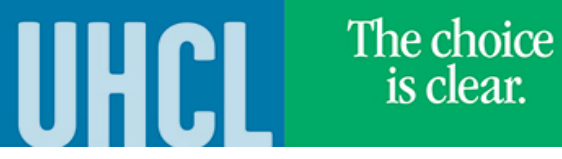

| 5.0 | Short Term Loan                                                                                                    |
|-----|----------------------------------------------------------------------------------------------------|
| 5.1 | Once the payment plan is selected, the payment details (ie. amounts and due dates) are displayed. Press the <b>Continue</b> button to proceed.                                                                                                    |
|     | Joe Richard Test                                                                                                    |
|     | Balance         Summary         Charges Due         Payments         Pending Financial Aid         Make A Payment         Payment Plans         1098t                                                                                                    |
|     | Payment Plans                                                                                                    |
|     | Spring 2017 Short Term Loan                                                                                                    |
|     | ALL PAYMENTS MUST BE RECEIVED BY THE DUE DATE INDICATED BELOW TO INSURE CONTINOUS ENROLLMENT. A STUDENT WHO<br>FAILS TO MAKE FULL PAYMENT OF TUITION AND FEES, INCLUDING ANY INCIDENTAL FEES, BY THE DUE DATE MAY BE<br>PROHIBITED FROM REGISTERING FOR CLASSES UNTIL FULL PAYMENT IS MADE. A STUDENT WHO FAILS TO MAKE A PAYMENT<br>PRIOR TO THE END OF THE SEMESTER MAY BE DENIED CREDIT FOR THE WORK DONE THAT SEMESTER.                                                                                          |
|     | The plan below is an estimate of the payment plan that you are choosing. This total does NOT reflect any waiver, financial aid and previously made payment. The actual amount will be determined when the plan is posted to your account. Please check your student account for actual account balance. This plan does not cover any prior unpaid balances, which must be paid in addition to your first installment.  Charges to be Included on Payment Personalize   Find   View All   [2]   [1] First [1-3 of 3 ] |
|     | Due Date Item Amount Description                                                                                                    |
|     | 01/13/2017 15.00 Installment Plan Fee                                                                                                    |
|     | 01/13/2017 986.25 25%                                                                                                    |
|     | 03/29/2017 2958.75 75%                                                                                                    |
|     | 03/29/2017 2958.75 75% Continue Cancel                                                                                                    |

|     | E-Services UHCL The choice is clear.                                                                                                    |
|-----|----------------------------------------------------------------------------------------------------|
| 5.2 | After pressing the <b>Continue</b> button, the payment plan contract is displayed for review.<br>Joe Richard Test  go to  go to  y  Balance Summary Charges Due Payments Pending Financial Aid Make A Payment Payment Plans  Payment Plans  Spring 2017 Short Term Loan  Payment Plan Contract University of Houston Clear Lake Short Term Loan Application Registration for Spring 2017  A STUDENT WHO FAILS TO MAKE FULL PAYMENT OF TUITION AND FEES, INCLUDING ANY INCIDENTAL EFES. BY THE DUE DATE MAY BE DEPONJENTED FEOM PERISTEENING FOR CLASSES UNTIL FULL DAYMENT |
|     | IS MOE. A STUDENT WHO FALLS TO MAKE PAYMENT PRIOR TO THE END OF THE SEMESTER MAY BE . DENIED CREDIT FOR THE WORK DONE THAT SEMESTER. This loan is for payment of the Spring 2017 semester. I promise to pay the University of Houston-Clear Lake the full sum. This note bears five per cent (5%) interest per annum. Non-payment will result in holds on registration, transcripts, grades and other university processing. Additional collection and attorneys fees may be added to past due loans. I accept the above Terms and Conditions Submit Cancel                |
| 5.3 | Check the box to accept the <b>Terms and Conditions</b> , then press the <b>Submit</b> button. The <b>Submit</b> button will only be enabled until the Terms and Conditions acceptance box is checked.                                                                                                    |

| UIGL <sup>15</sup> clear. |
|---------------------------|
|---------------------------|

| 5.4 | A message inc                           | licating a successful enrolment is display                                                                                                 | /ed.                                                                                      |                                        |                                    |
|-----|-----------------------------------------|----------------------------------------------------------------------------------------------------|-------------------------------------------------------------------------------------------|----------------------------------------|------------------------------------|
|     | Joe Richard                             | Test                                                                                                    | go to 🔻 🛞                                                                                 |                                        |                                    |
|     | Balance Su                              | Immary Charges Due Payments Pending                                                                                                    | Financial Aid Make A Payment                                                              | Payment Plans                          | 1098t                              |
|     | Payment Pl                              | ans                                                                                                    |                                                                                           |                                        |                                    |
|     | Spring 20                               | 17 Short Term Loan                                                                                                    |                                                                                           |                                        |                                    |
|     | You have                                | e successfully enrolled in this pay                                                                                                    | ment plan.                                                                                |                                        |                                    |
|     | Payment Pla                             | an Contract                                                                                                    |                                                                                           |                                        |                                    |
|     | University of                           | Houston Clear Lake                                                                                                    |                                                                                           |                                        |                                    |
|     | Short Term L                            | oan Application                                                                                                    |                                                                                           |                                        |                                    |
|     | Registration                            | for Spring 2017                                                                                                    |                                                                                           |                                        |                                    |
|     | A STUDENT N<br>PROHIBITED<br>END OF THE | WHO FAILS TO MAKE FULL PAYMENT OF TUITION AND<br>FROM REGISTERING FOR CLASSES UNTIL FULL PAY<br>SEMESTER MAY BE DENIED CREDIT FOR THE WORK | D FEES, INCLUDING ANY INCIDENTAL<br>MENT IS MADE. A STUDENT WHO FA<br>DONE THAT SEMESTER. | L FEES, BY THE DU<br>AILS TO MAKE PAYI | E DATE MAY BE<br>MENT PRIOR TO THE |
|     | This loan is f                          | or payment of the Spring 2017 semester,                                                                                                    |                                                                                           |                                        |                                    |
|     | I promise to                            | pay the University of Houston-Clear Lake the full sur                                                                                      | n. This note bears five per cent (5%                                                      | ) interest per annu                    | m. Non-payment will                |
|     | result in hold                          | s on registration, transcripts, grades and other univer                                                                                    | sity processing. Additional collection                                                    | and attorneys fee                      | s may be added to                  |
|     | Joe Richa                               | rd Test                                                                                                    | Make a Payment                                                                            |                                        |                                    |
|     | E-signed or                             | 12/07/2016 6:28:28AM                                                                                                    |                                                                                           |                                        |                                    |
|     |                                         |                                                                                                    |                                                                                           |                                        |                                    |
| 5.5 | Go to Charges                           | <b>5 Due</b> tab to verify the payment plan app                                                                                            | lied.                                                                                     |                                        |                                    |
|     | Joe Richard T                           | est go t                                                                                                    | to 🔻 🕐                                                                                    |                                        |                                    |
|     | Balance Sum                             | mary Charges Due Payments Pending Finan                                                                                                    | cial Aid Make A Payment Payme                                                             | nt Plans 1098t                         | l                                  |
|     | Charges Due                             | Summary                                                                                                    |                                                                                           |                                        |                                    |
|     | Empl ID                                 | 0003569                                                                                                    |                                                                                           |                                        |                                    |
|     | Date Created                            | 12/07/2016                                                                                                    |                                                                                           |                                        |                                    |
|     | Charges by Du                           | e Date                                                                                                    |                                                                                           |                                        |                                    |
|     | Payment Due<br>Date                     | Messages                                                                                                    | Amount Due                                                                                | View<br>details                        |                                    |
|     | 01/13/2017                              | Installment 1 of EMR Calculated Loan Plan inclu<br>due                                                                                     | ded in amount \$1,001.25                                                                  | <u>View details</u>                    |                                    |
|     | 03/29/2017                              | Installment 2 of EMR Calculated Loan Plan includue                                                                                         | ded in amount \$2,958.75                                                                  | <u>View details</u>                    |                                    |
|     |                                         | Total Due                                                                                                    | \$3,960.00                                                                                |                                        |                                    |
|     |                                         |                                                                                                    |                                                                                           |                                        |                                    |
|     |                                         |                                                                                                    |                                                                                           |                                        |                                    |
|     |                                         |                                                                                                    |                                                                                           |                                        |                                    |
|     |                                         |                                                                                                    |                                                                                           |                                        |                                    |
|     |                                         |                                                                                                    |                                                                                           |                                        |                                    |

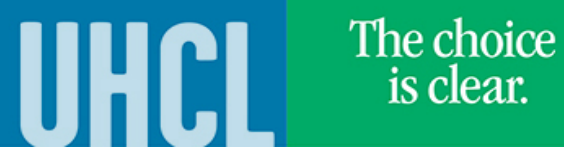

| 6.0 | Installment Loan                                          |                           |                             |                          |                             |
|-----|-----------------------------------------------------------|---------------------------|-----------------------------|--------------------------|-----------------------------|
| 6.1 | Once the payment plan is <b>Continue</b> button to procee | selected, the payn<br>d.  | nent details (ie. amo       | ounts and due dates      | s) are displayed. Press the |
|     | Joe Richard Test                                          |                           | go to                       | . 🔻 📎                    |                             |
|     | Balance Summary C                                         | narges Due   Payment      | s Pending Financial Aid     | Make A Payment           | Payment Plans 1098t         |
|     |                                                           |                           |                             |                          |                             |
|     | Payment Plans                                             |                           |                             |                          |                             |
|     | Spring 2017 Install                                       | ment Plan                 |                             |                          |                             |
|     | ALL PAYMENTS MUST BE RECI                                 | IVED BY THE DUE DATE      | INDICATED BELOW TO IN       | SURE CONTINOUS ENRO      | LLMENT, A STUDENT WHO       |
|     | FAILS TO MAKE FULL PAYMEN                                 | T OF TUITION AND FEES     | , INCLUDING ANY INCIDE      | NTAL FEES, BY THE DUE    | DATE MAY BE                 |
|     | PROHIBITED FROM REGISTER                                  | ING FOR CLASSES UNTI      | L FULL PAYMENT IS MADE      | . A STUDENT WHO FAILS    | 3 TO MAKE A PAYMENT         |
|     | PRIOR TO THE END OF THE S                                 | EMESTER MAY BE DENIE      | O CREDIT FOR THE WORK       | DONE THAT SEMESTER.      | I.                          |
|     | The plan below is an estimate                             | of the navment plan the   | t you are choosing. This t  | otal does NOT reflect an | v waiver, financial aid and |
|     | previously made payment. Th                               | e actual amount will be ( | determined when the plan    | is posted to your accoun | t. Please check your        |
|     | student account for actual acc                            | ount balance. This plan d | loes not cover any prior ur | npaid balances, which mu | ust be paid in addition to  |
|     | your first installment.                                   |                           |                             |                          |                             |
|     | Charges to be include<br>Plan                             | d on Payment po           | ersonalize   Find   Vi      | iew All   🗖   🕌          | First 🕻 1-5 of 5 D<br>Last  |
|     | Due Date                                                  | Item Amount               | Description                 |                          |                             |
|     | 01/13/2017                                                | 15.00                     | Installment Plan Fee        |                          |                             |
|     | 01/13/2017                                                | 986.25                    | 25%                         |                          |                             |
|     | 02/15/2017                                                | 986.25                    | 25%                         |                          |                             |
|     | 03/13/2017                                                | 986.25                    | 25%                         |                          |                             |
|     | 04/06/2017                                                | 986.25                    | 25%                         |                          |                             |
|     | Continue                                                  | Cancel                    |                             |                          |                             |
|     |                                                           |                           |                             |                          |                             |
|     |                                                           |                           |                             |                          |                             |
|     |                                                           |                           |                             |                          |                             |
|     |                                                           |                           |                             |                          |                             |
|     |                                                           |                           |                             |                          |                             |
|     |                                                           |                           |                             |                          |                             |
|     |                                                           |                           |                             |                          |                             |
|     |                                                           |                           |                             |                          |                             |
|     |                                                           |                           |                             |                          |                             |
|     |                                                           |                           |                             |                          |                             |
|     |                                                           |                           |                             |                          |                             |
|     |                                                           |                           |                             |                          |                             |
|     |                                                           |                           |                             |                          |                             |
|     |                                                           |                           |                             |                          |                             |
|     |                                                           |                           |                             |                          |                             |
|     |                                                           |                           |                             |                          |                             |
|     |                                                           |                           |                             |                          |                             |
|     |                                                           |                           |                             |                          |                             |
|     |                                                           |                           |                             |                          |                             |

 E-Services
 UHCCL
 The choice is clear.

 After pressing the Continue button, the payment plan contract is displayed for review.
 Joe Richard Test
 go to ...

 Balance
 Summary
 Charges Due
 Payments
 Pending Financial Aid
 Make A Payment
 Payment Plans
 10981

6.2

|     | Payment Plans                                                                                                    |
|-----|----------------------------------------------------------------------------------------------------|
|     | Spring 2017 Installment Plan                                                                                                    |
|     | Payment Plan Contract                                                                                                    |
|     | University of Houston Clear Lake<br>Installment Plan Application<br>Registration for Spring 2017                                                                                                    |
|     | A STUDENT WHO FAILS TO MAKE FULL PAYMENT OF TUITION AND FEES, INCLUDING ANY INCIDENTAL<br>FEES, BY THE DUE DATE MAY BE PROHIBITED FROM REGISTERING FOR CLASSES UNTIL FULL PAYMENT<br>IS MADE. A STUDENT WHO FAILS TO MAKE PAYMENT PRIOR TO THE END OF THE SEMESTER MAY BE<br>DENIED CREDIT FOR THE WORK DONE THAT SEMESTER.                                                                                                    |
|     | This installment plan is for payment of the Spring 2017 semester. I promise to pay the University of Houston-Clear Lake the full sum. There is a \$10.00 late fee assessed to the second, third, and fourth installments if paid after the due date. A \$50.00 default fee is assessed if payment is made after the closing of the spring semester. Nonpayment will result in holds on registration, transcripts, grades and other university processing. Additional collection and attorneys fees may be added to past due installments. |
|     | I accept the above Terms and Conditions         Submit       Cancel                                                                                                    |
| 6.3 | Check the box to accept the <b>Terms and Conditions</b> , then press the <b>Submit</b> button. The <b>Submit</b> button will only be enabled until the Terms and Conditions acceptance box is checked.                                                                                                    |
|     | Submit Cancel                                                                                                    |
|     |                                                                                                    |
|     |                                                                                                    |
|     |                                                                                                    |

# The choice is clear.

UHCL

| Jue Richard                                                                                                    | Test                                                                                                    | go to                                                                                                    | ▼ >>>>                                                                                                    |                                                                                                 |                                               |
|----------------------------------------------------------------------------------------------------|----------------------------------------------------------------------------------------------------|----------------------------------------------------------------------------------------------------|----------------------------------------------------------------------------------------------------|-------------------------------------------------------------------------------------------------|-----------------------------------------------|
| Balance S                                                                                                    | ummary Charges Due Payments                                                                                                    | Pending Financial Aid                                                                                                    | lake A Payment                                                                                                    | Payment Plan                                                                                    | s 1098t                                       |
| Down out D                                                                                                    | lana                                                                                                    |                                                                                                    |                                                                                                    |                                                                                                 |                                               |
| Payment P                                                                                                    | lans                                                                                                    |                                                                                                    |                                                                                                    |                                                                                                 |                                               |
| Spring 20                                                                                                    | 17 Installment Plan                                                                                                    |                                                                                                    |                                                                                                    |                                                                                                 |                                               |
| You hav                                                                                                    | e successfully enrolled in thi                                                                                                    | s payment plan.                                                                                                    |                                                                                                    |                                                                                                 |                                               |
| Payment P                                                                                                    | an Contract                                                                                                    |                                                                                                    |                                                                                                    |                                                                                                 |                                               |
| University of<br>Installment                                                                                                    | Houston Clear Lake<br>Plan Application                                                                                                    |                                                                                                    |                                                                                                    |                                                                                                 |                                               |
| Registration                                                                                                    | for Spring 2017                                                                                                    |                                                                                                    |                                                                                                    |                                                                                                 |                                               |
| A STUDENT<br>PROHIBITED<br>END OF THE                                                                                                    | WHO FAILS TO MAKE FULL PAYMENT OF TUIT<br>FROM REGISTERING FOR CLASSES UNTIL FU<br>SEMESTER MAY BE DENIED CREDIT FOR THE                                                                                                    | TON AND FEES, INCLUDIN<br>JLL PAYMENT IS MADE. A<br>WORK DONE THAT SEME                                                                                       | G ANY INCIDENTAL<br>STUDENT WHO FA<br>STER.                                                                                                    | . FEES, BY THE<br>ILS TO MAKE P                                                                 | DUE DATE<br>AYMENT PR                         |
| This installm<br>is a \$10.00 l<br>payment is<br>university pr                                                                                                    | ent plan is for payment of the Spring 2017 se<br>ate fee assessed to the second, third, and fou<br>made after the closing of the spring semester.<br>rocessing. Additional collection and attorneys                                                                                                    | mester. I promise to pay<br>irth installments if paid aff<br>Nonpayment will result in<br>fees may be added to pas                                            | the University of H<br>ter the due date. <i>H</i><br>n holds on registrat<br>t due installments.                                                                                                    | louston-Clear Li<br>A \$50.00 defauli<br>ion, transcripts,                                      | ake the full<br>t fee is asse<br>. grades and |
| Joe Rich                                                                                                    | ard Test                                                                                                    | Make a                                                                                                    | Payment                                                                                                    |                                                                                                 |                                               |
|                                                                                                    |                                                                                                    |                                                                                                    |                                                                                                    |                                                                                                 |                                               |
| E-signed o                                                                                                    | n 12/07/2016 6:28:28AM                                                                                                    |                                                                                                    |                                                                                                    |                                                                                                 |                                               |
| E-signed o<br>Go to Charge<br>Joe Richard<br>Balance Sur<br>Charges Du                                                                                                    | n 12/07/2016 6:28:28AM<br>es Due tab to verify the payment plant<br>Test<br>nmary Charges Due Payments Pend<br>e Summary                                                                                                    | an applied.<br>go to<br>Ving Financial Aid Make A                                                                                                    | ] 🛞<br>Payment 📔 Payme                                                                                                    | nt Plans 1098                                                                                   | <b></b>                                       |
| E-signed o<br>Go to Charge<br>Joe Richard<br>Balance Su<br>Charges Du<br>Empl ID<br>Date Created                                                                                  | n 12/07/2016 6:28:28AM<br>s Due tab to verify the payment plants<br>Test<br>nmary Charges Due Payments Pend<br>e Summary<br>0003569<br>12/07/2016                                                                                                    | an applied.<br>go to •<br>Iing Financial Aid Make A                                                                                                    | ] 🛞<br>Payment Payme                                                                                                    | nt Plans 1098                                                                                   | 1                                             |
| E-signed o<br>Go to Charge<br>Joe Richard<br>Balance Su<br>Charges Du<br>Empl ID<br>Date Created                                                                                  | n 12/07/2016 6:28:28AM<br>es Due tab to verify the payment plants<br>Test<br>mmary Charges Due Payments Pend<br>e Summary<br>00003569<br>12/07/2016<br>ue Date                                                                                                    | an applied.<br>go to<br>Ving Financial Aid Make A                                                                                                    | ] 🛞<br>Payment   Payme                                                                                                    | nt Plans 1098                                                                                   |                                               |
| E-signed o<br>Go to Charge<br>Joe Richard<br>Balance Su<br>Charges Du<br>Empl ID<br>Date Created<br>Charges by D<br>Payment Due<br>Date                                           | n 12/07/2016 6:28:28AM<br>s Due tab to verify the payment plants<br>Test<br>mary Charges Due Payments Pend<br>e Summary<br>0003569<br>12/07/2016<br>ue Date<br>Messages                                                                                                    | an applied.<br>go to •                                                                                                    | ]≫<br>Payment Payment Payment                                                                                                    | nt Plans 1098<br>View<br>details                                                                |                                               |
| E-signed o<br>Go to Charge<br>Joe Richard<br>Balance Su<br>Charges Du<br>Empl ID<br>Date Created<br>Charges by D<br>Payment Due<br>Date<br>01/13/2017                             | n 12/07/2016 6:28:28AM<br>s Due tab to verify the payment plants<br>Test<br>mary Charges Due Payments Pend<br>e Summary<br>00003569<br>12/07/2016<br>ue Date<br>Messages<br>Installment 1 of Calculated Installment 1<br>due                                                                                                    | an applied.<br>go to ▼<br>Iing Financial Aid Make A                                                                                                    | Payment Paymes Amount Due \$1,001.25                                                                                                    | View<br>details<br><u>View details</u>                                                          |                                               |
| E-signed o<br>Go to Charge<br>Joe Richard<br>Balance Su<br>Charges Du<br>Empl ID<br>Date Created<br>Charges by D<br>Payment Due<br>Date<br>01/13/2017<br>02/15/2017               | n 12/07/2016 6:28:28AM<br>es Due tab to verify the payment plants<br>Test<br>mary Charges Due Payments Pend<br>e Summary<br>0 0003569<br>1 2/07/2016<br>ue Date<br>Messages<br>Installment 1 of Calculated Installment 1<br>due                                                                                                    | an applied.<br>go to ▼<br>Iing Financial Aid Make A<br>Plan included in amount<br>Plan included in amount                                                     | Amount Due           \$1,001.25           \$986.25                                                                                                    | View<br>details<br><u>View details</u>                                                          | 1                                             |
| E-signed o<br>Go to Charge<br>Joe Richard<br>Balance Su<br>Charges Du<br>Empl ID<br>Date Created<br>Charges by D<br>Payment Due<br>Date<br>01/13/2017<br>02/15/2017<br>03/13/2017 | n 12/07/2016 6:28:28AM<br>es Due tab to verify the payment plants<br>Test<br>mary Charges Due Payments Pend<br>e Summary<br>0 0003569<br>1 2/07/2016<br>ue Date<br>Messages<br>Installment 1 of Calculated Installment 1<br>due<br>Installment 2 of Calculated Installment 1<br>due                                                    | an applied.<br>go to ▼<br>fing Financial Aid Make A<br>Plan included in amount<br>Plan included in amount<br>Plan included in amount                          | Amount Due           \$1,001.25           \$986.25           \$986.25                                                                                                    | View<br>details<br>View details<br>View details<br>View details                                 |                                               |
| E-signed o<br>Go to Charge<br>Joe Richard<br>Balance Sur<br>Charges Du<br>Empl ID<br>Date Created<br>O1/13/2017<br>02/15/2017<br>03/13/2017<br>04/06/2017                         | n 12/07/2016 6:28:28AM<br>es Due tab to verify the payment plants<br>Test<br>mary Charges Due Payments Pend<br>e Summary<br>0 0003569<br>12/07/2016<br>ue Date<br>Messages<br>Installment 1 of Calculated Installment 1<br>due<br>Installment 2 of Calculated Installment 1<br>due<br>Installment 3 of Calculated Installment 1<br>due | an applied.<br>go to<br>ting Financial Aid Make A<br>Plan included in amount<br>Plan included in amount<br>Plan included in amount<br>Plan included in amount | ■ Payment Payment | View<br>details<br>View details<br>View details<br>View details<br>View details<br>View details |                                               |